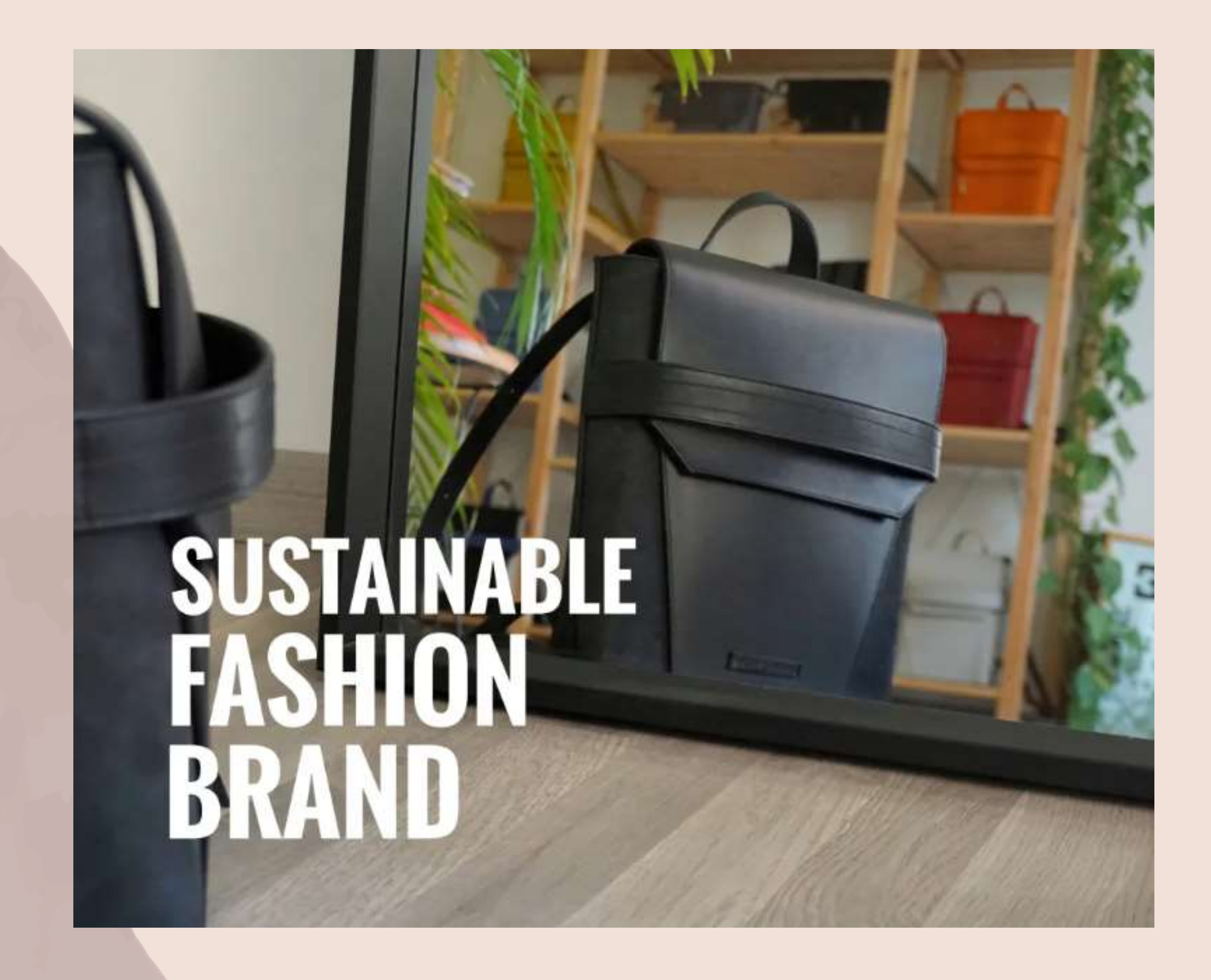

# PRIMA PARTE

## ECODREAM per una moda sostenibile

## Federico Noviello

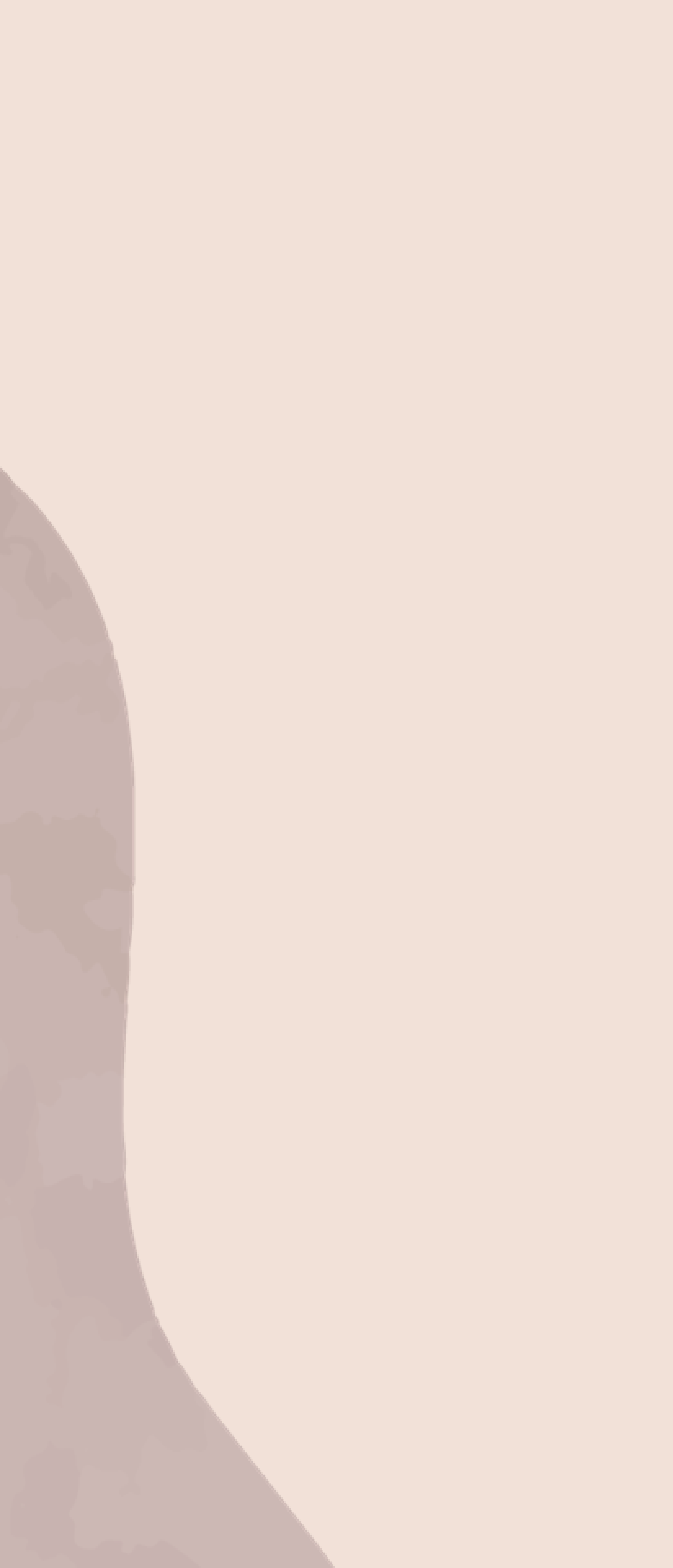

## INDICE

## **RIEPILOGO OPPORTUNITA'**

## WIREFRAME DESKTOP: HEADER & FOOTER

HOMEPAGE

**ABOUT US** 

SHOP

CATALOGO

**SCHEDA PRODOTTO** 

CARRELLO

CHECKOUT

WIREFLOW + SITEMAP

02 03 06

01

07 80

09

10

11

12

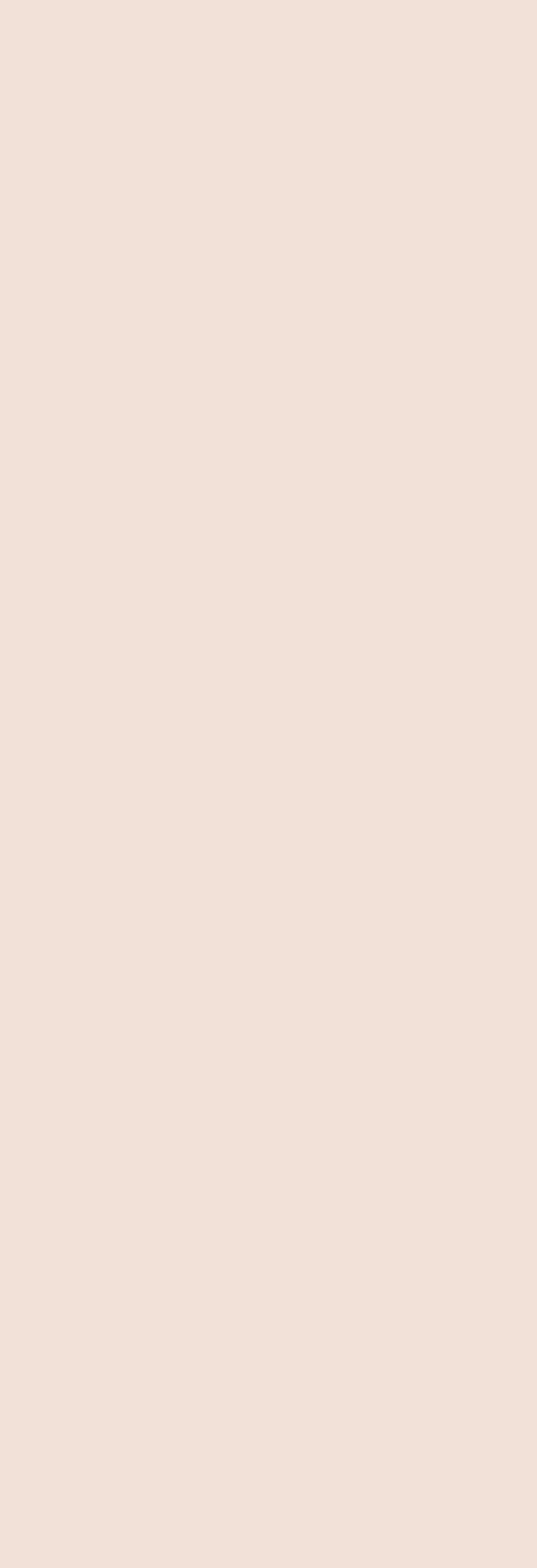

![](_page_2_Picture_0.jpeg)

## **RIEPILOGO DELLE OPPORTUNITA'**

## Recap delle opportunità emerse dalla fase di Discovery

## **OPPORTUNITA'**

| - | Aggiunta di una sezione per iscriversi alla N  |
|---|------------------------------------------------|
| - | Riordinamento delle tre sezioni in una sola    |
| - | Riorganizzazione della gerarchia dei prodot    |
| - | Riposizionamento dell'icona del carrello       |
| - | Implementazione di una barra e di filtri per s |
| - | Aggiunta del link social di Instagram all'inte |
| - | Introduzione di una live chat                  |
| - | Implementazione di una Wishlist (lista desic   |
|   |                                                |

- Aggiunta di una sezione F.A.Q. all'interno del footer -
- Introduzione delle recensioni per ogni prodotto -

- rsi alla Newsletter
  - chiamata «SHOP»
  - tti all'interno della sezione «SHOP»
  - semplificare la ricerca dei prodotti
  - erno del footer
  - deri)

![](_page_2_Picture_14.jpeg)

## **SEZIONI MENU' E FOOTER**

SHOP

Analisi, descrizione e confronto tra le sezioni «MENU'» e «FOOTER» presenti all'interno della versione ufficiale del sito e quelli invece situati all'interno dei wireframe in questione.

![](_page_3_Picture_2.jpeg)

## **WIREFRAME ECODREAM - DESKTOP**

### Realizzazione di otto Wireframe hi-fi attraverso l'implementazione delle opportunità emerse

## ecodream

W DI WORDPRESS.COM.

![](_page_3_Picture_8.jpeg)

## $\mathbf{G}$ dream

### POLITICHE

TERMINI E CONDIZIONI D'USO F.A.Q. PERSONALIZZAZIONE DEL PRODOTTO

Q \varTheta 🖤 📜

SPEDIZIONE E RESI

METODI DI PAGAMENTO

## WIREFRAME COMPLETO

![](_page_3_Picture_16.jpeg)

## VERSIONE UFFICIALE

- Nella versione ufficiale, il menù presenta all'interno dell'header ciascuna sezione principale presente nel sito, non ricorrendo mai all'utilizzo di icone rappresentative.
- Il footer non presenta alcuna informazione riguardante il brand, ma esclusivamente il link social della pagina Facebook e l'indirizzo fisico dello store ufficiale.

- La nuova versione presenta un header più possono visualizzare solamente tre sezion
  - Più quattro icone a rappresentare rispettiv
- Per quanto riguarda il footer, è possibile visualizzare le informazioni principali riguardanti il brand tramite la sezione «AZIENDA» e le politiche adottate da essa all'interno della sezione omonima.
  - Inoltre sono state aggiunte le icone di Facebook e Instagram, che rappresentano i link alle rispettive pagine social e il logo ufficiale del brand.

| sintetico e s | chen | natico, infatti si |
|---------------|------|--------------------|
| i principali: | -    | «SHOP»             |
|               | -    | «ABOUT»            |
|               | -    | «CONTATTACI»       |
|               |      |                    |
| vamente:      | -    | Barra di ricerca   |
|               | -    | Account            |
|               | -    | Wishlist           |
|               | -    | Carrello.          |
|               |      |                    |

## **SEZIONE HOMEPAGE (PRIMA PARTE)**

Analisi e descrizione del layout della HOMEPAGE di Ecodream. Introduzione e spiegazione delle modifiche apportate tramite la visualizzazione dei wireframe in questione.

![](_page_4_Picture_2.jpeg)

### **BORSE & ZAINI SOSTENIBILI**

ecodream è un brand indipendente di moda sostenibile, specializzato in ipologie di materiali di recupero e/o riciclati, principalmente scarti di produzione, rimanenze di magazzino ed eccedenze. Tutti i prodotti sono ec sostenibili. Le proposte includono prodotti vegan ed upcycling. La produzion è artigianale ed è totalmente Made in Italy.

![](_page_4_Picture_5.jpeg)

![](_page_4_Picture_6.jpeg)

SCOPRI DI PIU

## HOMEPAGE Prima Parte

### **BORSE E ACCESSORI** ECOFRIENDLY

Ecodream è un brand indipendente di moda sostenibile specializzato in borse, zalni ed accessori eco-friendly.

I nostri prodotti sono realizzati con varie tipologie di materiali di recupero e/o riciclati, principalmente scarti di produzione, rimanenze di magazzino ed eccedenze.

Tutti i prodotti sono eco-sostenibili. Le proposte includono prodotti vegan ed upcycling. La produzione è artigianale ed è totalmente Made in Italy.

ABOUTUS

## VERSIONE UFFICIALE

Inizialmente la Homepage presenta tre immagini posizionate in maniera verticale occupando subito uno spazio importante, ciascuna di esse contiene un link che porta alla sezione «SHOP». Il fattore in risalto è la mancanza di un bottone o di una CTA necessari a orientare l'utente all'interno della pagina.

- All'interno della nuova versione è stata strutturata una «HERO SECTION» a scorrimento laterale, organizzata in maniera tale da contenere le tre immagini. Ognuna di esse possiede una CTA che porta alla sezione «SHOP». Grazie a questo elemento d'impatto, l'utente sarà invogliato ad approfondire immediatamente le pagine ad esso collegate.
- Lo spazio dedicato all'introduzione della realtà del brand è stato modificato grazie all'aggiunta di un immagine laterale per fornire maggior risalto alla descrizione.

## **SEZIONE HOMEPAGE (SECONDA PARTE)**

Analisi e descrizione del layout della HOMEPAGE di Ecodream. Introduzione e spiegazione delle modifiche apportate tramite la visualizzazione dei wireframe in questione.

![](_page_5_Picture_2.jpeg)

## HOMEPAGE Seconda Parte

## VERSIONE UFFICIALE

- In seguito alla presentazione del brand, sono presenti altre tre immagini, ciascuna contenente un link che porta alla rispettiva pagina dedicata. Una volta aperte le pagine in questione, si possono visualizzare esclusivamente delle immagini di poca utilità per l'utente.
- Sotto le tre immagini dei modelli di riferimento, è presente un blocco di immagini che rappresentano alcuni dei prodotti disponibili all'interno del catalogo.
  - Cliccando sopra una di esse si visualizza esclusivamente un'anteprima del prodotto.

### NUOVA VERSIONE

- All'interno della nuova versione è possibile visualizzare un allineamento orizzontale delle tre anteprime dei modelli principali. Ognuna di esse presenta un titolo, il quale corrisponde al modello in questione e una CTA che porta direttamente alla pagina dello shop ad esso dedicata.
- Il blocco delle immagini dei prodotti è stato sostituito da una sezione «BEST SELLER», che racchiude i prodotti più venduti e una CTA che porta alla relativa pagina dello shop.
  - L'anteprima del prodotto mostra:

-

Una volta cliccata l'anteprima, si aprirà la pagina «scheda prodotto», che contiene tutte le informazioni riguardanti l'articolo scelto.

Foto del modello Nome e tipologia del modello Prezzo Recensioni Icona Wishlist Icona Carrello

## **SEZIONE HOMEPAGE (TERZA PARTE)**

Analisi e descrizione del layout della HOMEPAGE di Ecodream. Introduzione e spiegazione delle modifiche apportate tramite la visualizzazione dei wireframe in questione.

![](_page_6_Picture_2.jpeg)

![](_page_6_Picture_3.jpeg)

![](_page_6_Picture_4.jpeg)

## HOMEPAGE Terza Parte

## VERSIONE UFFICIALE

- Successivamente sono presenti altre immagini contenenti link interni che portano l'utente all'interno di diverse sezioni del sito (Showroom, Retail, Lab, Upcycling).
  - Questo continuo scorrimento verticale di immagini rende la navigazione piuttosto lenta e pesante, poiché costringe l'utente a uno scroll infinito a causa dell'elevata lunghezza della pagina.
- Infine la parte finale della Homepage presenta i loghi delle diverse testate giornalistiche che hanno dedicato o citato Ecodream nei propri articoli e le iniziative alle quali il brand aderisce.

- All'interno della nuova versione non sono presenti le seguenti immagini, poiché si trovano come sottocategorie all'interno della sezione «ABOUT US».
- Per visualizzare in anteprima le testate che hanno citato Ecodream, è stato realizzato un carosello a scorrimento laterale (tramite apposite frecce) in cui è possibile dare un'occhiata ai vari loghi di esse. Ogni logo contiene un link esterno che porta direttamente all'articolo in cui viene menzionato il brand.
- Per concludere, subito sopra il footer, è stata implementata una sezione finale completamente dedicata alla newsletter. Una volta registrati, non è solamente possibile ottenere maggiori agevolazioni e rimanere sempre aggiornati sulle ultime novità; ma si ottiene anche la possibilità di usufruire di uno sconto del 15% sul primo acquisto.

### **SEZIONE ABOUT US**

### Analisi e descrizione della sezione ABOUT US. Spiegazione del redesign completo della sezione tramite la visualizzazione dei wireframe in questione.

![](_page_7_Picture_2.jpeg)

![](_page_7_Picture_3.jpeg)

![](_page_7_Picture_4.jpeg)

ECODREAM È UN BRAND INDIPENDENTE DI MODA SOSTENIBILE, SPECIALIZZATO IN BORSE, ZAINI ED ACCESSORI ECO-FRIENDLY. I NOSTRI PRODOTTI SONO REALIZZATI CON VARIE TIPOLOGIE DI MATERIALI DI RECUPERO E/O RICICLATI, PRINCIPALMENTE SCARTI DI PRODUZIONE, RIMANENZE DI MAGAZZINO ED ECCEDENZE. TUTTI I PRODOTTI SONO SOSTENIBILI. LE PROPOSTE INCLUDONO PRODOTTI VEGAN ED UPCYCLING. LA PRODUZIONE È ARTIGIANALE ED È TOTALMENTE MADE IN ITALY.

### L'APPROCCIO SOSTENIBILE NEL NOSTRO MODELLO **D'IMPRESA**

L'industria della moda è uno dei settori economici più impattanti sotto il profilo ambientale. La produzione delle materie prime necessarie alla fashion industry genera il consumo di un volume importantissimo di risorse del pianeta e il rilascio nell'ambiente di ingenti quantità di sostanze tossiche e dannose. Negli ultimi anni si è assistito ad un modello di consumo sempre più orientato alla fost foshion. I prodotti moda sono sempre più visti come un bene usa e getta, andando a generare ogni anno una quantità smisurata di rifiuti. A questo si aggiunge una rilevante quantità di materiale che le aziende della moda, e non, scartano. Materiali che potrebbero essere ancora immessi nel ciclo produttivo, ma che le aziende, per tutta una serie di ragioni, preferiscono scartare.

Il nostro brand nasce dalla volontà di avere un modello diverso rispetto a quello che ha caratterizzato il mondo della moda negli ultimi decenni.

Nel nostro operato interiorizziamo i valori della sustainable fashion e del movimento della Fashion Revolution. Pe un'industria della moda che rispetti le persone, l'ambiente, la creatività e il profitto in eguale maniera, con l'obbiettivo di avere un futuro più etico e sostenibile. Siamo anche stati inseriti nella Revolution Map, la mappa redatta da Fashion Revolution Italia con gli indirizzi green in Italia. (clicca qui per scoprire cos'è la Fashion Revolution)

Siamo fortemente legati anche a concetti come slow fashion ed ethical fashion. Crediamo che il mondo della moda debba cambiare i paradigmi su cui si è basato fino ad ora. Vorremmo superare quel modello di moda frenetica, consumistica, focalizzata sulla quantità anziché sulla qualità. Una moda che si basa sull'acquisto d'impulso, senza un reale bisogno, sul prezzo basso a tutti costi, a discapito di qualcuno, che dall'altra parte del mondo, sopravvive nella miseria.

Nella nostra attività seguiamo anche la filosofia dell'upcycling, la sperimentazione in maniera creativa del riciclo dei materiali dismessi. Il nostro progetto si è plasmato proprio su questo concetto, abbiarno scoperto come materiali del tutto estranei al mondo del fashion, e a tutti gli effetti percepiti come rifiuti, si prestassero ad essere impiegati in accessori moda dall'altissimo valore estetico: (clicco qui per accedere alla pagina dedicata)

La nostra collocazione, nel Mugello, in provincia di Firenze, è inoltre nevralgica rispetto all'industria della moda e delle materie prime impiegate in questo settore. Ci troviamo infatti a ridosso del distretto fiorentino dello pelletterio, polo mondiale del lusso pellettiero. Adiacenti al distretto tessile protese, il più grande centro tessile a livello europeo, un caposaldo per i più noti marchi internazionali della moda. A breve distanza dal distretto conciorio di Sonto Croce sull'Arno, il comprensorio del cuolo, una delle principali realtà nel campo della lavorazione conciaria a livello italiano ed nternazionale. Questi territori, oltre a garantire la produzione di beni e materiali di altissima o ed artigianalità, genera, come effetto collaterale intrinseco ed imprescindibile, la produzione di una quantità enorme di materiale di scarto, rimanenze inutilizzate, eccedenze, materiali fallati o difettati, scarti di produzione, scampoli, campionari inutilizzabili ecc.

Il nostro progetto nasce dalla volorità di recuperare almeno una parte dei materiali che le aziende scartano. Utilizziamo i materiali dismessi, percepiti comunemente come scarti o rifiuti, cercando di valorizzare le loro qualità (più o meno noscoste) ed evitando che diventino un rifiuto da smaltire.

## **ABOUT US**

| CHI SIAMO | MATERIALU  |                                                                                |                                                       |                                               |                                | 217 | 2580 | 1952 | 10   |
|-----------|------------|--------------------------------------------------------------------------------|-------------------------------------------------------|-----------------------------------------------|--------------------------------|-----|------|------|------|
|           | MATERIALIU | TILIZZATI                                                                      | PARLANO DI N                                          | 101                                           | LAVORA CON NOI                 |     | DOVE | TROV | /ARC |
|           |            | Ecotheam é un brand i<br>in borse, zaini ed accer                              | ndipendente di mo<br>ssori eco-friendly.              | oda azətənibilə, spe                          | cializzato                     |     |      |      |      |
|           |            | l nostri prodotti sono n<br>recupero e/o riciciati, p<br>di magazzino ed ecced | salizzati con varie i<br>srincipalmente sca<br>lenze. | tipologie di materia<br>rti di produzione: ri | li di<br>manenze               |     |      |      |      |
|           |            | Tutti i prodotti sono so<br>Le propeste includono<br>La produzione è artigia   | stentrill.<br>prodotti vegan ed<br>nale ed è totalmer | upcycling.<br>Ne made in italy.               |                                |     |      |      |      |
|           |            | 5                                                                              | 0                                                     | \$                                            |                                |     |      |      |      |
|           | >          | LA NOSTRA STORIA D'IMPRI                                                       | EBA >                                                 | LA LOGICA DEGL<br>NOSTRO MODEL                | J SCONTI NEL<br>LO DI BUSINESS |     |      |      |      |
|           | >          | L'APPROCCIO SOSTENIBILE<br>NOSTRO MODELLO D'IMPRE                              | NEL >                                                 | I PRINCIPI DI ECI<br>NELLA NOSTRA             | ONOMIA CIRCOLARE<br>REALTA'    |     |      |      |      |
|           | >          | IL CONCETTO DI PRODUZIO<br>ARTIGIANALE E LOCALE                                | ×                                                     | LE TEMATICHE A<br>IMPLEMENTATE<br>CONCEPT     | NIMALISTE<br>NEL NOSTRO        |     |      |      |      |
|           | >          | L'UNICITA' DEL PRODOTTO E<br>IL PROCESSO CREATIVO                              |                                                       |                                               |                                |     |      |      |      |

### LA NOSTRA STORIA D'IMPRESA

![](_page_7_Picture_17.jpeg)

Ecodream nasce come progetto di impresa nel 2014, si costituisce ufficialmente come azienda nel 2016. E' una realtà giovana, che con il tempo è stata in grado di crescere. e farsi notare nel panorama Italiano di riferimento. Questo percorso è stato intropreso con il supporto di alcune istituzioni del territorio florentino.

Nel 2015 siamo stati selezionati tra i partecipanti di "IMPRESA CAMPUS LiniFIT percerso per l'avvio di progetti di impresa universitaria, promoseo dall'Incubatore Universitario Fiorentino (IUF), arrivando primi al contest dedicato, come miglior progetto d'impresa.

Nel 2018 abbiarno vinto il bando, e il corrispettivo premio in denaro. d: "START-UP SUCCESS", percorso di accelerazione per start-up nel settore manifatturiera, promosso da FEDERMANAGER TOSCANA. associazione di categoria dei manager toscani, con il supporto dell'Incubatore Universitario Fiorentino.

Dal 2019, dopo un duro lavoro e non pochi sacrifici, abbiarro. cominciato ad avere i primi seri e incoraggianti riscontri da parte dei media nacionali.

Siamo stati infatti inseriti tra i migliori brand sostenibili dei panonama italiano da: Marie Claire, I-D (gruppo VICE), Focus. PourFemme, Teonice Calzaturiera, Ohga, Vesti la natura. Sustainable Gate, TIMgate (portale mobile di TIM), Lottozero, I-Dome, impactscool, Snapitaly ecc.

### L'APPROCCIO SOSTENIBILE NEL NOSTRO MODELLO D'IMPRESA

L'industria della moda è uno dei settori economici più impattanti sotto il profilo ambientale.

La produzione delle materie prime necessarie alla fastion industry genera il consumo di un volume importantissimo di risorse dei planeta e il rilascio nell'ambiente di ingenti quantità di sostanze tossiche « dannose

Negli ultimi anni si è assistito ad un modello di consumo sempre più orientato alla fast fashion. i prodotti moda sono sempre più visti come un bene usa e getta andando a generare ogni anno una quantità amisurata di rifiuti. A questo si aggiunge una rilevante quantità di materiale che le aziende della moda, e non, scartana,

Materiali che potrebbero essere ancorà immessi nel ciclo produttivo, ma che le aziende, per tutta una serie di ragioni. prefertacono scartare.

Il nostro brand nasce dalla volontà di avere un modello diverso rispetto a quallo che ha caratterizzato il mondo della moda negli. ultimi decenni.

![](_page_7_Picture_29.jpeg)

## VERSIONE UFFICIALE

- La sezione «ABOUT» si apre con un'immagine in primo piano seguita da tre icone che rappresentano i valori principali del brand (Handmade, Eco-friendly, Made in Italy) e una breve descrizione sulla realtà aziendale. In questo caso la grandezza dell'immagine toglie spazio alla descrizione iniziale.
- La pagina è *«infinitamente»* ricca di descrizioni dettagliate ed esaustive, tantoché l'utente è nuovamente costretto ad un eccessivo scroll a causa della posizionamento verticale di esse.

- E' stato implementato un menù in primo piano che consente all'utente di poter visualizzare le sottosezioni che compongono la pagina «ABOUT US», in modo tale da avere una linea guida di riferimento. In seguito è stata eliminata l'immagine principale della pagina per dare maggior spazio alla descrizione iniziale.
- Grazie alla nuova versione, l'utente ha la possibilità di raggiungere ogni paragrafo descrittivo attraverso l'utilizzo di un sottomenù dotato di link interni a ciascuno di essi.
- Ogni paragrafo è costituito da un'immagine di riferimento e da una descrizione laterale. Ciascuna di esse è suddivisa in più articoli che scorrono tramite l'utilizzo delle apposite frecce poste sotto l'immagine. Ricorrendo a questo metodo è possibile alleggerire il contenuto della pagina e rendere la lettura maggiormente flessibile.

### **SEZIONE SHOP**

### Analisi e descrizione della sezione SHOP. Spiegazione del redesign completo della sezione tramite la visualizzazione dei wireframe in questione.

### SHOP

Spedizione (tracciabile) in 2/3 giorni lavorativi. Possibilità di reso/cambio. Spedizione gratuita per ordini da 100 € (verifica condizioni)

Pagamento con carta di credito/debito, PayPal o bonifico bancario (verifica condizioni)

Possibilità di personalizzazione del prodotto (verifica condizioni)

Possibilità di donare una carta regalo utilizzabile sullo shop (verifica condizioni)

TERMINI E CONDIZIONI D'USO SPEDIZIONE E RESI METODI DI PAGAMENTO PERSONALIZZAZIONE DEL PRODOTTO

![](_page_8_Picture_8.jpeg)

![](_page_8_Picture_9.jpeg)

![](_page_8_Figure_10.jpeg)

## VERSIONE UFFICIALE

- Dalla precedente analisi, all'interno della fase Discovery, è emersa la criticità causata dalle sezioni «SHOP», «MODELLI» e dalla CTA «SHOP ONLINE» in contrasto tra loro.
- La versione originale dello shop si apre con una breve descrizione che spiega le linee guida principali della sezione, seguita da una serie di link che portano alla spiegazione dettagliata di ogni punto.
- L'icona del carrello è poco intuibile e utilizzabile a causa del suo errato posizionamento, poiché è situata tra i link e il catalogo dei prodotti; inoltre si perde ogni sua traccia durante la navigazione.

- La nuova versione presenta una sezione «SHOP» completamente rivoluzionata, infatti ogni categoria di prodotti viene rappresentata da un immagine *«simbolica»* seguita a sua volta dalla relativa CTA di approfondimento.
- Grazie alla Call To Action presente per ogni modello, l'utente viene portato all'interno del singolo catalogo contenente la categoria di prodotti scelta.

### **SEZIONE CATALOGO**

### Analisi e descrizione della sezione CATALOGO. Spiegazione del redesign completo della sezione tramite la visualizzazione dei wireframe in questione.

![](_page_9_Picture_2.jpeg)

## CATALOGO

![](_page_9_Figure_4.jpeg)

## VERSIONE UFFICIALE

- All'interno dello Shop si può accedere ad un vasto catalogo verticale di tutti i prodotti disponibili.
  - immagini e della mancanza di filtri di ricerca.
- Il catalogo presenta un imponente spazio bianco tra una card del prodotto e l'altra, inoltre i testi che descrivono i modelli non seguono una precisa gerarchia.
  - A livello visivo l'utente si trova in difficoltà nel comprendere a quale immagine corrisponde il titolo del testo.

### NUOVA VERSIONE

- Nella nuova versione il catalogo viene suddiviso in più colonne, ognuna delle quali comprende quattro card del prodotto per ciascuna riga, rendendo così la navigazione molto più leggera e «snella».
- La card del prodotto è costituita da: --
- Infine sono stati aggiunti due menù a tendina (Ordina per e Filtri) grazie ai quali è possibile filtrare la ricerca, rendendola di conseguenza più semplice e rapida.

La navigazione risulta piuttosto pesante a causa delle elevate dimensioni delle

Titolo del prodotto Prezzo Icone Wishlist e Carrello Punteggio medio di apprezzamento Recensioni

### **SEZIONE SCHEDA PRODOTTO**

### Analisi e descrizione della sezione SCHEDA PRODOTTO. Spiegazione del redesign completo della sezione tramite la visualizzazione dei wireframe in questione.

MN | BORSETTA IN PELLE NERA [PRE-ORDER]

![](_page_10_Picture_3.jpeg)

![](_page_10_Picture_4.jpeg)

the of Deservation Top served

DESCRIZIONE

Descriptione

### BORSETTA CON TRACOLLA A CINTURINO | PELLE NERA [MN430]

ATTENZIONE producto non presente in magazzine, ma realizzable su ordinazione, tempi di exchanged by the second second s

DIMENSIONE

And in case of the local diversion of the local diversion of the loc 6444-00 C (10) (cold 1.1.1.1)

### COMPOSIZIONE

### - Literas

Personal Control of Control of Co

### - Interno

standard works in both 5 path too

### - DATES

Party and A. Shill may

### CARATTERISTICHE

To provide a 1991 a contra constant series as an a data of a lot of the first series of stand. The prototic costs is have seen it is seen with the standard state of a state of a state of a second state. NAME AND ADDRESS.

I sound a new plant and the second second plant of plant of the second second A pred-mental & another that the R predictory of the latter that I have been as the

### NOTE

Protection Temps di evatione dell'ordine isdicativamente 7/15 giorni

I want and press to provide a supervision of the second state of the last

and the second second sec the first of the solution of the second second second second second second second second second second second s

Han & possible fore 3 respicantile del prodott in "PRE-DADER" 

### PRODOTTI CORRELATI

![](_page_10_Picture_27.jpeg)

![](_page_10_Picture_28.jpeg)

![](_page_10_Picture_29.jpeg)

![](_page_10_Picture_30.jpeg)

![](_page_10_Picture_31.jpeg)

1H T\$\$\$1170 -CREATAINI NEDO E CON 19 25111

SINTETICA MERA - VESAN IN FVE HERD E

INCOLUTE IN

Appendix a

![](_page_10_Picture_41.jpeg)

## **SCHEDA PRODOTTO**

![](_page_10_Figure_43.jpeg)

## VERSIONE UFFICIALE

La scheda prodotto originale è composta da numerose informazioni di dettaglio, rendendo così la lettura completa ed esaustiva. In questo caso la mancanza di una gerarchia ben definita, l'eccessivo spazio bianco tra un'informazione e l'altra e l'errato posizionamento generale degli elementi presenti, comportano una navigazione deficitaria e in completa confusione.

### NUOVA VERSIONE

- La nuova versione presenta una raffigurazione in primo piano del prodotto scelto, accompagnata da tre immagini sottostanti che lo rappresentano da altre prospettive. In questo modo si da all'utente una visione più ampia possibile della scelta effettuata.
- L'utente possiede libertà di scelta grazie alla vasta gamma di colori presenti all'interno della tavola affianco all'immagine. Inoltre ha anche la possibilità di scegliere la quantità da acquistare grazie all'apposito contatore posto proprio sotto la tavola dei colori.
- Sotto il blocco iniziale sono presenti le varie descrizioni del prodotto, composte rispettivamente da: -

  - Note
- Sono state aggiunte le recensioni, fondamentali per basarsi su quale prodotto \_ acquistare o meno. Inizialmente appaiono solamente le prime sei recensioni per ogni prodotto, ma grazie alla CTA «Vedi tutte le recensioni» l'utente può visualizzare tutte quelle presenti.
- Infine è presente una sezione dedicata ai prodotti correlati posta sopra il footer.

Dimensioni Composizione Caratteristiche

## **SEZIONE CARRELLO**

### Analisi e descrizione della sezione CARRELLO Spiegazione del redesign completo della sezione tramite la visualizzazione dei wireframe in questione.

| "MN<br>aggit | borsetta in pelle nera [PRE-ORDER]"<br>unto al tuo carrello. | è stato | Continua con g | li acquisti |
|--------------|--------------------------------------------------------------|---------|----------------|-------------|
|              | PRODOTTO                                                     | PREZZO  | QUANTITÀ       | SUBTOTALE   |
| ×            | MN   borsetta in pelle nera<br>[PRE-ORDER]                   | 96,00€  | 1              | 96,00€      |
| Codice pror  | APPLICA CODICE PROMOZIONA                                    | LE      | AGGIORN        | A CARRELLO  |

| SUBTOTALE  | 96,00€                                                                      |
|------------|-----------------------------------------------------------------------------|
| SPEDIZIONE | Corriere espresso:                                                          |
|            | O Corriere espresso -                                                       |
|            | gratuiti): <b>10,00€</b>                                                    |
|            | O Ritiro in sede                                                            |
|            | Le opzioni di spedizione<br>saranno aggiornate al<br>momento dell'acquisto. |
|            | Calcola spedizione 📮                                                        |
| TOTALE     | 101,00€                                                                     |

### Procedi con l'ordine

![](_page_11_Picture_5.jpeg)

| SHOP ABOUT      | CONTATTI                                                                                           | ecodream                      | <b>९ ह</b>                 |
|-----------------|----------------------------------------------------------------------------------------------------|-------------------------------|----------------------------|
| TORNA ALLA SCHE | EDA PRODOTTO                                                                                       | CARRELLO                      | )                          |
|                 |                                                                                                    | PRODOTTO:                     | MN   BORSETTA IN PELLE NER |
|                 |                                                                                                    | PREZZO:                       | € 96,00                    |
|                 |                                                                                                    | QUANTITA':                    | - 1 +                      |
|                 | RIMUOVI                                                                                            |                               |                            |
| SUBTOTALE:      | € 96,00                                                                                            |                               |                            |
| HAI UN CODICI   | E PROMOZIONALE?                                                                                    | Inseriscilo qui               |                            |
| SPEDIZIONE:     | <ul> <li>CORRIERE ESPRESSO</li> <li>€ 8,00 CORRIERE ESPRESSO RI</li> <li>RITIRO IN SEDE</li> </ul> | EVENGE (RESO/CAMBIO GRATUITI) |                            |
| TOTALE:         | £ 101,00                                                                                           | OCEDI CON L'ORDINE            |                            |

![](_page_11_Figure_8.jpeg)

## VERSIONE UFFICIALE

La sezione «CARRELLO» originale presenta una schermata disorganizzata a livello di disposizione degli elementi e delle informazioni, portando così l'utente a non comprendere il senso della pagina.

- La nuova versione presenta una sezione «CARRELLO» schematica e lineare, che riassume in due parti principali l'essenza della pagina.
- La prima parte è costituita dall'immagine in primo piano del prodotto affiancata dalle informazioni generali di base (nome prodotto, prezzo, quantità) e seguita dalla CTA «Rimuovi» nel caso in cui l'utente decidesse di non procedere all'acquisto o di cambiare prodotto.
- La seconda parte è invece costituita da un blocco di informazioni divise in più paragrafi (subtotale, inserimento codice promozionale, modalità di spedizione, totale) e la CTA finale «Procedi con l'ordine», che porterà direttamente alla sezione «CHECKOUT».

## **SEZIONE CHECKOUT**

Analisi e descrizione della sezione CHECKOUT

| CHECKOUT                                                                                                    |                                                                                                    | SHOP ABOU           | T CONTATTI | ecodream |                 | <b>२ छ 🕈 </b> |
|----------------------------------------------------------------------------------------------------|----------------------------------------------------------------------------------------------------|---------------------|------------|----------|-----------------|---------------|
| a astronesion                                                                                                    |                                                                                                    | < TORNA AL CAR      | RELLO      | CHECKOUT |                 |               |
| The second second secon | and the protoneers of the second second second second second second second second second second second second s                                                                                                    |                     |            | CHECKOUT |                 |               |
| DETTAGLI DI<br>FATTURAZIONE                                                                                                    | SPEDIRE AD UN<br>INDIRIZZO DIFFERENTE?                                                                                                    | DETTAGLI D          | Cognome    |          | IL TUO ORDINE   |               |
| Arrest Sugarant                                                                                                    | and C. Digital A                                                                                                    |                     |            |          | MN   BORSETTA I | N PELLE NERA  |
|                                                                                                    |                                                                                                    | Paese/Regione       |            |          |                 | £ 96 00       |
|                                                                                                    | Prove being and second beam of the                                                                                                    |                     |            |          | QUANTIA. I      | C 90,00       |
| Paradistant                                                                                                    | Barra Carlos C.                                                                                                    | Comune di Residenza |            |          | SPEDIZIONE:     | € 5,00        |
| 361                                                                                                    | E late -                                                                                                    |                     |            |          |                 |               |
| 1940,00002*                                                                                                    | The Advances of Concerns of Concerns of Co |                     |            |          | TOTALE:         | £ 101,00      |
|                                                                                                    |                                                                                                    | Provincia           |            |          |                 |               |
|                                                                                                    |                                                                                                    |                     |            |          | EFFETTUA        | ORDINE        |
| 1548.*                                                                                                    | 63454                                                                                                    |                     |            |          |                 |               |
|                                                                                                    |                                                                                                    | Indirizzo e Civico  |            |          |                 |               |
| CHINE .                                                                                                    | Laui+                                                                                                    |                     |            |          |                 |               |
|                                                                                                    |                                                                                                    | CAP.                | Telefono   |          |                 |               |
| P                                                                                                    | Stanicit .                                                                                                    |                     |            |          |                 |               |
| Sudana"                                                                                                    |                                                                                                    |                     |            |          |                 |               |
|                                                                                                    | The second second second second                                                                                                    | Indirizzo e-mail    |            |          |                 |               |
| Andrew would be                                                                                                    | 1                                                                                                    |                     |            |          |                 |               |
|                                                                                                    |                                                                                                    |                     |            |          |                 |               |
| IL TUO ORDINE                                                                                                    |                                                                                                    | METODI DI P         | AGAMENTO   |          |                 |               |
|                                                                                                    |                                                                                                    | • Carta di credito  | debito     |          |                 |               |
| P9000(10                                                                                                    | SUBDORIE                                                                                                    | Numero Carta        | debito     |          |                 |               |
| AND DECEMBER 1 AND THE PERSON NEWSFILM                                                                                                    | will be                                                                                                    | 1234 1234 1234 1234 |            |          |                 |               |
| SURPORALE                                                                                                    | 96,004                                                                                                    | Scadenza            | CVC        |          |                 |               |
| SPEIRZONE                                                                                                    | <ul> <li>Carriere espressa: 0,006</li> </ul>                                                                                                    | MM/AA               | 123        |          |                 |               |
|                                                                                                    | <ul> <li>Contriere expresso - #EXOENC (Vess/combin<br/>granulatio anjone</li> </ul>                                                                                                    |                     |            |          |                 |               |
|                                                                                                    | O Ritina in sede                                                                                                    | Bonifico Bancar     | 0          |          |                 |               |
| TOTALE                                                                                                    | 321,004                                                                                                    | • PayPal 🥼          |            |          |                 |               |
| Carts II. credits/parts II. Henris                                                                                                    |                                                                                                    |                     |            |          |                 |               |
| Torrestore                                                                                                    |                                                                                                    |                     |            |          |                 |               |
| 1004 1004 1004 1004                                                                                                    | **** 💽 📰 🖅                                                                                                    |                     |            |          |                 |               |
| Theorem 1                                                                                                    |                                                                                                    |                     |            |          |                 |               |
| WV/AA                                                                                                    | D3 (10)                                                                                                    |                     |            |          |                 |               |
|                                                                                                    |                                                                                                    |                     |            |          |                 |               |
| O monthern transmitty                                                                                                    |                                                                                                    |                     |            |          |                 |               |
| 🗆 Pape 🔔                                                                                                    | CONTRACTOR OF STREET                                                                                                    |                     |            |          |                 |               |
|                                                                                                    |                                                                                                    |                     |            |          |                 |               |
|                                                                                                    | ER-ETTLA DEDINE                                                                                                    |                     |            |          |                 |               |
|                                                                                                    |                                                                                                    |                     |            |          |                 |               |

## CHECKOUT

## Spiegazione del redesign completo della sezione tramite la visualizzazione dei wireframe in questione.

![](_page_12_Picture_5.jpeg)

## VERSIONE UFFICIALE

Nel complesso il layout della pagina è gestito bene, anche se le sezioni -«Dettagli di Fatturazione» e «Spedire ad un Indirizzo Differente» risultano in contrasto tra loro a causa dell'allineamento troppo avvicinato.

### NUOVA VERSIONE

La nuova versione presenta una sezione «CHECKOUT» più semplice e pulita; divisa in due colonne, presenta all'interno di quella di sinistra tutti i form d'inserimento dati (dettagli di fatturazione, metodi di pagamento), mentre in quella di destra il riepilogo finale dell'ordine con annessa CTA «Effettua Ordine» per concludere l'acquisto.

![](_page_13_Picture_0.jpeg)

ecodream

ABOUT CONTATTI

9.0 . .

## WIREFLOW

## Rappresentazione visiva del percorso compiuto dall'utente

![](_page_13_Figure_3.jpeg)

![](_page_13_Picture_4.jpeg)

## QUI la sitemap aggiornata

![](_page_14_Picture_0.jpeg)

# GRAZIE PER L'ATTENZIONE

## HY BRD CONVERTIBLE BAG

![](_page_14_Picture_3.jpeg)

![](_page_14_Picture_4.jpeg)

PROGETTO WIREFRAME **PRIMA PARTE** 

**Federico Noviello** 

![](_page_15_Picture_0.jpeg)

## PROGETTO WIREFRAME SECONDA PARTE

## ECODREAM per una moda sostenibile

## Federico Noviello

![](_page_16_Picture_0.jpeg)

## INDICE

WIREFRAME MOBILE: HEADER & FOOTER

HOMEPAGE

**ABOUT US** 

SHOP – CATALOGO

**SCHEDA PRODOTTO** 

CARRELLO

CHECKOUT

WIREFLOW

![](_page_16_Picture_10.jpeg)

02 03 04

01

- 07
- 80

- 05

- 06

![](_page_16_Picture_75.jpeg)

## **SEZIONI MENU' E FOOTER**

Analisi, descrizione e confronto tra le sezioni «MENU'» e «FOOTER» presenti all'interno della versione ufficiale del sito e quelli invece situati all'interno dei wireframe in questione.

| ecodream |  |  |  |  |
|----------|--|--|--|--|
| ≡ MENU   |  |  |  |  |
| HOME     |  |  |  |  |
| ABOUT    |  |  |  |  |
| SHOP     |  |  |  |  |
| MODELLI  |  |  |  |  |
| • BORSE  |  |  |  |  |
| • MN     |  |  |  |  |
| • WAN    |  |  |  |  |
| • EMESS  |  |  |  |  |
| • NJ     |  |  |  |  |
| • MK     |  |  |  |  |
| ZAINI    |  |  |  |  |
| • UBY    |  |  |  |  |
| • UB     |  |  |  |  |
| HYBRID   |  |  |  |  |

![](_page_17_Figure_3.jpeg)

## **WIREFRAME ECODREAM - MOBILE**

## Realizzazione di otto Wireframe hi-fi attraverso l'implementazione delle opportunità emerse

![](_page_17_Picture_6.jpeg)

ECODREAM DESIGN Via Giorgio La Pira, 25/27 50032 Borgo San Lorenzo (FI) ITALIA

P.IVA: 06893770484

### AZIENDA

CHI SIAMO PUNTI VENDITA GIFT CARD

![](_page_17_Picture_11.jpeg)

F.A.Q.

POLITICHE

D'USO

PERSONALIZZAZIONE DEL PRODOTTO

**TERMINI E CONDIZIONI** 

SPEDIZIONE E RESI

METODI DI PAGAMENTO

![](_page_17_Picture_16.jpeg)

## WIREFRAME COMPLETO

![](_page_17_Picture_19.jpeg)

## VERSIONE UFFICIALE

- Nella versione ufficiale, l'header risulta accessibile tramite un menù ad hamburger posto sotto il logo al centro della pagina.
- Il menù ad hamburger presenta tutte le sezioni racchiuse a cascata. Ciò avviene senza una gerarchia definita e uno spazio mal calcolato tra una sezione e l'altra.
- Il footer presenta esclusivamente l'anteprima social della pagina Facebook e l'indirizzo fisico dello store ufficiale.

### NUOVA VERSIONE

- La nuova versione dell'header, oltre ad aver implementato l'icona della barra di ricerca e del carrello alla destra del logo, presenta alla sinistra di quest'ultimo un menù ad hamburger contenente le principali sezioni del sito.
- Il nuovo menù ad hamburger è composto dalle sezioni:
- Inoltre è anche possibile accedere al proprio account e alla wishlist.
- Per quanto riguarda il footer, è possibile visualizzare le informazioni principali riguardanti il brand tramite la sezione «AZIENDA» e le politiche adottate da essa all'interno della sezione omonima.
  - Inoltre sono state aggiunte le icone di Facebook e Instagram, che rappresentano i link alle rispettive pagine social e il logo ufficiale del brand.

SHOP -ABOUTUS -CONTATTACI

## **SEZIONE HOMEPAGE**

Il layout della sezione «HOMEPAGE», versione mobile, presenta le stesse caratteristiche e funzionalità della versione desktop originale. Le modifiche effettuate seguono le stesse linee guida applicate alla versione desktop, ma adattate alla nuova interfaccia.

![](_page_18_Picture_2.jpeg)

## HOMEPAGE

![](_page_18_Figure_4.jpeg)

![](_page_18_Picture_5.jpeg)

MN | BORSETTA IN PELLE NERA € 96,00

![](_page_18_Picture_7.jpeg)

UBY ZAINETTO IN PELLE SINTETICA BIANCA £ 106,00

![](_page_18_Picture_9.jpeg)

WAN | BORSETTA IN PELLE FUCSIA £ 98,00

![](_page_18_Picture_11.jpeg)

UB ZAINO IN PELLE VERDE MILITARE £ 118,00

VEDI TUTTI I PRODOTT

## NUOVA VERSIONE

- La nuova versione riprende la «HERO SECTION» implementata su desktop.
- Lo spazio dedicato all'introduzione della realtà del brand presenta una breve descrizione seguita dalla CTA «ABOUT US», che porta direttamente alla pagina omonima.
- Come nella versione desktop, sono presenti tre immagini che rappresentano i modelli principali realizzati, ognuna di esse possiede una CTA «Acquista Ora», che porta direttamente all'interno dello Shop.
- La sezione «BEST SELLER» racchiude i prodotti più venduti e una CTA che porta alla relativa pagina dello shop. L'anteprima del prodotto mostra:
  - Prezzo Icona Wishlist -Icona Carrello
  - Una volta cliccata l'anteprima, si aprirà la pagina «scheda prodotto», che contiene tutte le informazioni riguardanti l'articolo scelto.
- E' presente una sezione dedicata alle testate che hanno dedicato articoli o menzionato Ecodream all'interno di essi. Per realizzarla è stato implementato un carosello a scorrimento laterale (tramite apposite frecce) in cui è possibile dare un'occhiata ai vari loghi di esse. Ogni logo contiene un link esterno che porta direttamente all'articolo in cui viene menzionato il brand.
- Per concludere, subito sopra il footer, è stata realizzata una (mini) sezione finale completamente dedicata alla newsletter. Una volta registrati, non è solamente possibile ottenere maggiori agevolazioni e rimanere sempre aggiornati sulle ultime novità; ma si ottiene anche la possibilità di usufruire di uno sconto del 15% sul primo acquisto.

Foto del modello Nome e tipologia del modello

## **SEZIONE ABOUT US**

Il layout della sezione «ABOUT US», versione mobile, presenta le stesse caratteristiche e funzionalità della versione desktop originale. Le modifiche effettuate seguono le stesse linee guida applicate alla versione desktop, ma adattate alla nuova interfaccia.

### ABOUT US

CHI SIAMO MATERIALI UTILIZZATI PARLANO DI NOI LAVORA CON NOI DOVE TROVARCI

![](_page_19_Picture_4.jpeg)

![](_page_19_Picture_8.jpeg)

![](_page_19_Picture_15.jpeg)

Dal 2019, dopo un duro lavoro e non pochi sacrifici, abbiamo cominciato ad avere i primi seri e incoraggianti riscontri da parte dei media nazionali.

Siamo stati infatti inseriti tra i migliori brand sostenibili del panorama italiano da: Marie Claire, I-D (gruppo VICE), Focus, PourFemme, Tecnica Calzaturiera, Ohga, Vesti la natura, Sustainable Gate, TIMgate (portale mobile di TIM), Lottozero, I-Dome, Impactscool, Snapitaly ecc.

- All'interno della nuova versione, l'utente ha la possibilità di navigare tra le sottosezioni che compongono la sezione «ABOUT US» tramite l'apertura del menù ad hamburger.
- Nella pagina iniziale (CHI SIAMO) è stata ripresa l'introduzione in primo piano seguita dalle tre immagini che rappresentano i valori cardine del brand. Inoltre è stato aggiunto anche il titolo per dare maggiore impatto alla pagina.
- Sono presenti degli anchor link che portano l'utente ai diversi paragrafi descrittivi della pagina. Ogni paragrafo è composto da un'immagine in primo piano seguita dalla relativa descrizione.

## **SEZIONE SHOP - CATALOGO**

Il layout delle sezioni «SHOP» e «CATALOGO», versione mobile, presentano le stesse caratteristiche e funzionalità della versione desktop originale. Le modifiche effettuate seguono le stesse linee guida applicate alla versione desktop, ma adattate alla nuova interfaccia.

![](_page_20_Figure_2.jpeg)

## SHOP - CATALOGO

![](_page_20_Figure_4.jpeg)

## NUOVA VERSIONE

- La nuova versione presenta una sezione «SHOP» completamente rivoluzionata, infatti ogni categoria di prodotti viene rappresentata da un immagine *«simbolica»* seguita a sua volta dalla relativa CTA di approfondimento.
- Grazie alla Call To Action presente per ogni modello, l'utente viene portato all'interno del singolo catalogo contenente la categoria di prodotti scelta.
- Il catalogo viene suddiviso in due card del prodotto per ciascuna riga, riducendo notevolmente lo scroll e alleggerendo così il peso della pagina.
- La card del prodotto è costituita da: -Prezzo -
- Infine sono stati aggiunti due menù a tendina (Ordina per e Filtri) grazie ai quali è possibile impostare determinati canoni di ricerca, rendendola di conseguenza più semplice e rapida. Cliccando su «ORDINA PER» e/o «FILTRI», l'utente accede a un menù laterale in

Titolo del prodotto Icone Wishlist e Carrello Punteggio medio di apprezzamento Recensioni

cui può ordinare e/o filtrare la ricerca secondo le opzioni presenti.

## **SEZIONE SCHEDA PRODOTTO**

Il layout della sezione «SCHEDA PRODOTTO», versione mobile, presenta le stesse caratteristiche e funzionalità della versione desktop originale. Le modifiche effettuate seguono le stesse linee guida applicate alla versione desktop, ma adattate alla nuova interfaccia.

## **SCHEDA PRODOTTO**

![](_page_21_Picture_4.jpeg)

MN BORSETTA IN PELLE CELESTE 682.00 🖤 🚊 682.00 🖤 🚊 ★★★★★ 21 월 ★★★★★ 13 월

MN | BORSETTA IN PELLE GRIGIO METALIZZATO

## NUOVA VERSIONE

- Nella nuova versione, la sezione «SCHEDA PRODOTTO» è costituita da un'immagine in primo piano, la quale contiene due immagini secondarie del prodotto, visualizzabili tramite le apposite frecce poste ai lati di essa.
  - Nella sezione sottostante sono presenti: Titolo del prodotto Prezzo Punteggio medio di gradimento -Numero di recensioni rilasciate Selezione dei colori Contatore CTA «Aggiungi al Carrello»
  - Più avanti si trova la descrizione del prodotto composta da: -
  - Infine la pagina si conclude con le recensioni (visualizzabili totalmente tramite la CTA «Vedi tutte le Recensioni» e i prodotti correlati.

### Dimensioni

- Composizione -
- Caratteristiche
- Note -

## **SEZIONE CARRELLO**

Il layout della sezione «CARRELLO», versione mobile, presenta le stesse caratteristiche e funzionalità della versione desktop originale. Le modifiche effettuate seguono le stesse linee guida applicate alla versione desktop, ma adattate alla nuova interfaccia.

![](_page_22_Picture_2.jpeg)

| <pre>&lt; CARRELLO</pre>       |               |                                                         |  |  |
|--------------------------------|---------------|---------------------------------------------------------|--|--|
|                                | MN   I        | BORSETTA IN<br>PELLE NERA                               |  |  |
|                                | QUAN          | NTITA': - 1 +                                           |  |  |
|                                | PREZ          | <b>ZO:</b> € 96,00                                      |  |  |
| RIMUOVI                        |               |                                                         |  |  |
| SUBTOTALE:                     | € 96,         | 00                                                      |  |  |
| HAI UN CODICE<br>PROMOZIONALE? |               |                                                         |  |  |
| SPEDIZIONE: [                  | <b>€ 5,00</b> | CORRIERE ESPRESSO                                       |  |  |
| C                              | ] € 8,00      | CORRIERE ESPRESSO<br>REVENGE (RESO/<br>CAMBIO GRATUITI) |  |  |
|                                | RITIRO        | N SEDE                                                  |  |  |
| <b>TOTALE:</b> € 101,00        |               |                                                         |  |  |
| PROCED                         | I CON L'O     | RDINE                                                   |  |  |

- La sezione «CARRELLO» presenta un layout identico alla versione desktop. -Esso presenta una prima parte costituita dall'immagine in primo piano del prodotto affiancata dalle informazioni generali di base (nome prodotto, prezzo, quantità) e seguita dalla CTA «Rimuovi» nel caso in cui l'utente decidesse di non procedere all'acquisto o di cambiare prodotto.
  - La seconda parte è invece costituita da un blocco di informazioni divise in più paragrafi (subtotale, inserimento codice promozionale, modalità di spedizione, totale) e la CTA finale «Procedi con l'ordine», che porterà direttamente alla sezione «CHECKOUT».

## **SEZIONE CHECKOUT**

Il layout della sezione «CHECKOUT», versione mobile, presenta le stesse caratteristiche e funzionalità della versione desktop originale. Le modifiche effettuate seguono le stesse linee guida applicate alla versione desktop, ma adattate alla nuova interfaccia.

## CHECKOUT

| Ξ        | eco                    | lream    | ٩     | Ä |
|----------|------------------------|----------|-------|---|
| <        | CHEC                   | коит     |       |   |
| C        | ETTAGLI DI I           | ATTURA   | ZIONE |   |
| Nome     |                        | Cognome  |       |   |
|          |                        |          |       |   |
| Paese,   | /Regione               |          |       |   |
|          |                        |          |       |   |
| Comur    | ne di Residenza        |          |       |   |
|          |                        |          |       |   |
| Pravin   | cia                    |          |       |   |
|          |                        |          |       |   |
| Indiriz  | zo e Civico            |          |       |   |
|          |                        |          |       |   |
| C.A.P.   |                        | Telefono |       |   |
|          |                        |          |       |   |
| Indiriz; | zo e-mail              |          |       |   |
|          |                        |          |       |   |
|          |                        |          |       |   |
|          | METODIDI               | AGAMEN   | то    |   |
| • 0      | arta di credito/debito |          |       |   |
| Ň        | 1234 1234 1234 1234    |          |       |   |
| s        | cadenza                | CVC      |       |   |
|          | MM/AA                  | 123      |       |   |
| • 8      | ionifico Bancario      |          |       |   |

### IL TUO ORDINE

![](_page_23_Picture_5.jpeg)

• PayPal 🖗

TOTALE: € 101,00

EFFETTUA ORDINE

![](_page_23_Picture_8.jpeg)

## NUOVA VERSIONE

-

La sezione «CHECKOUT» è suddivisa in tre blocchi cardine:

Il primo blocco è costituito dal principale form d'inserimento dati contenuto all'interno dei dettagli di fatturazione.

Il secondo blocco contiene il riepilogo finale dell'ordine. In questo caso la rappresentazione avviene riducendo l'immagine del prodotto e affiancandola alle descrizioni finali (nome prodotto, subtotale, costi spedizione, totale).

Il terzo e ultimo blocco racchiude la selezione e la compilazione del metodo di pagamento.

![](_page_24_Picture_0.jpeg)

## WIREFLOW

## Rappresentazione visiva del percorso compiuto dall'utente

![](_page_24_Figure_3.jpeg)

![](_page_24_Picture_4.jpeg)

| eco                                                                 | dream                                                                       | ۹                                | Ĩ          |
|---------------------------------------------------------------------|-----------------------------------------------------------------------------|----------------------------------|------------|
| CHE                                                                 | скоит                                                                       |                                  |            |
| TAGLI DI                                                            | FATTURA                                                                     | ZIONE                            |            |
| L'ordine è st                                                       | tato completa                                                               | ato!                             |            |
| 'i ringraziamo pe<br>iterno della tua o<br>iverai il riepilogo<br>d | er l'acquisto effet<br>casella di posta e<br>dell'ordine con n<br>lettagli. | tuato.<br>lettronica<br>naggiori |            |
| CONTINUA                                                            | A NAVIGARE                                                                  | SU                               |            |
| TORNA                                                               | ALLO SHOP                                                                   |                                  |            |
|                                                                     |                                                                             |                                  |            |
| Civico                                                              |                                                                             |                                  |            |
|                                                                     |                                                                             |                                  |            |
|                                                                     | Telefono                                                                    |                                  |            |
|                                                                     |                                                                             |                                  |            |
| mail                                                                |                                                                             |                                  |            |
|                                                                     |                                                                             |                                  |            |
| ETODI DI                                                            | PAGAMEN                                                                     | то                               |            |
| di credito/debi                                                     | to                                                                          |                                  |            |
| 4 1234 1234 1234                                                    | 4                                                                           |                                  |            |
| enza                                                                | CVC                                                                         |                                  |            |
| /AA                                                                 | 123                                                                         |                                  |            |
| ico Bancario                                                        |                                                                             |                                  |            |
| al 🕼                                                                |                                                                             |                                  |            |
|                                                                     |                                                                             |                                  |            |
| IL TU                                                               | ORDINE                                                                      |                                  |            |
|                                                                     | MN   BOR<br>PELI                                                            | SETTA<br>LE NEI                  | N IN<br>RA |
|                                                                     | QTA': 1                                                                     | € 96                             | ,00        |
|                                                                     | SPED.:                                                                      | €5                               | ,00        |
|                                                                     | TOTALE:                                                                     | € 101                            | ,00        |
|                                                                     |                                                                             |                                  |            |
|                                                                     |                                                                             |                                  |            |

![](_page_24_Picture_7.jpeg)

POLITICHE TERMINI E CONDIZIONI PERSONALIZZAZIONE DEL PRODOTTO SPEDIZIONE E RESI METODI DI PAGAMENTO

![](_page_25_Picture_0.jpeg)

# GRAZIE PER L'ATTENZIONE

## HY BRD CONVERTIBLE BAG

![](_page_25_Picture_3.jpeg)

![](_page_25_Picture_4.jpeg)

PROGETTO WIREFRAME SECONDA PARTE

**Federico Noviello**